## **Using Authentisign for Electronic Signings**

Authentisign is now available for electronic signings through Realcomp. You can send documents to your clients, other Realtors, or anyone that you need to have sign a document electronically. You can also set up transactions to group signings together, if you have multiple electronic signings for one transaction. Your access through Realcomp will be for only Authentisign and setting up transactions to group signings within Transaction Desk. Having the full Transaction that includes the forms and/or unlimited DocBox storage would require a paid upgrade.

1. To access Authentisign, click the Transaction Desk icon in the Partner Applications section of the dashboard.

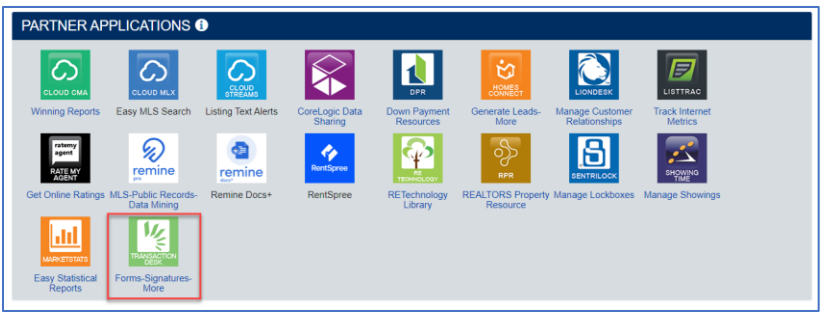

2. This takes you to the Transaction Desk dashboard. To begin a signing, click the pen icon in the menu of the left.

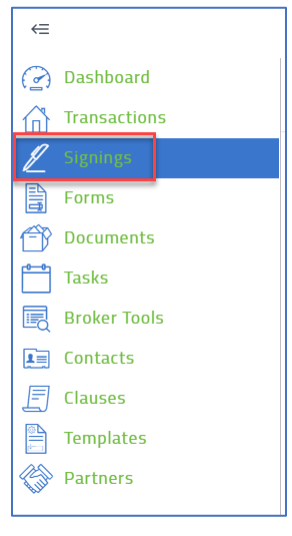

3. To begin a signing click the plus sign above "Add" icon in the upper right.

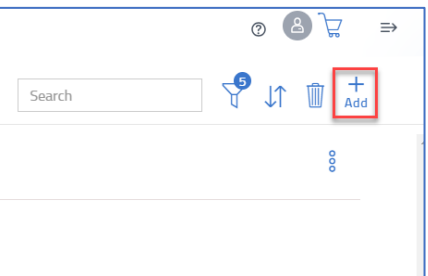

4. Give the signing a name and click Save.

| Close                                                   | Create Signing                 | Save |
|---------------------------------------------------------|--------------------------------|------|
| Signing Name *<br><u>Add to Transaction</u><br>optional | 123 Main St Purchase agreement |      |
|                                                         |                                |      |

5. Click Add a Document or Form in the left-side box to upload your document.

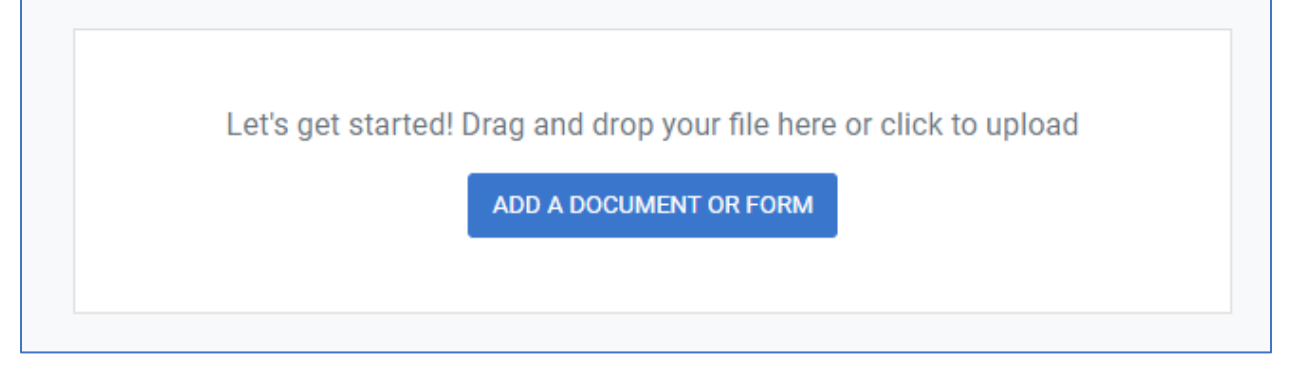

6. To add the document, you can drag and drop it into the box or upload it from one of the many locations that are available in Authentisign.

| Add a Document or Form       |                        |                         |          | ×     |
|------------------------------|------------------------|-------------------------|----------|-------|
| Upload                       | / Import               |                         | My Files |       |
| You can upload up to 20 file | es at once.            |                         |          |       |
|                              | Drag and drop document | s here or click to uplo | bad      |       |
| ADD DOCUMENT FROM .          |                        |                         |          |       |
| My Computer                  |                        |                         |          |       |
| Google Drive<br>Dropbox      |                        |                         |          |       |
| OneDrive<br>Box              |                        |                         |          |       |
| Email Upload                 |                        |                         |          |       |
|                              |                        |                         |          | CLOSE |

7. When the document has been uploaded, click on Signers on the right side to specify who should sign the document.

| ia 🛷 input | - ME5 2.0 - 50               |                  | o uner navonites |
|------------|------------------------------|------------------|------------------|
| ē          | * 8                          | < BACK           | NEXT >           |
| ^          | Documents and Forms          | ×                | SIGNERS          |
|            | I Residential Sale Listing F | ⁼orm <b>&gt;</b> |                  |
|            | ADD A DOCUMENT OR FORM       |                  | TOOLS            |
|            |                              |                  | E.<br>LAYOUTS    |
|            |                              |                  | OPTIONS          |
|            |                              |                  | FEEDBACK         |
|            |                              |                  |                  |

8. When adding Signers, you can add yourself if you need to sign the form or go straight to your client's signature.

| Signers              |                                                           | $\times$    |
|----------------------|-----------------------------------------------------------|-------------|
| Set signing order (V | Vhat's This?)                                             |             |
| You will be emailed  | a finalized version of the documer<br>signing is complete | nt when the |
|                      | ADD PARTICIPANTS -                                        |             |
|                      | Add Yourself                                              |             |
|                      | Add New                                                   |             |
|                      | Add from Contacts                                         |             |
|                      |                                                           |             |

9. Add all signers to the signing. Click **Save** in the lower right corner when finished adding all signers.

| Set signing order (What's Th | nis?)                   |               | Signer Details                                               |                                |                             |                                                          |
|------------------------------|-------------------------|---------------|--------------------------------------------------------------|--------------------------------|-----------------------------|----------------------------------------------------------|
|                              |                         |               | First Name                                                   |                                |                             | Last Name                                                |
| TAMI CUMI                    | MINGS                   |               | Kitty                                                        |                                |                             | Smith                                                    |
| tcummings@d                  | corp.realcomp.c         |               | Email                                                        |                                | Role                        |                                                          |
| u will be emeiled a finali   | reducesion of the docur | ment when the | kitty@clientemail.com                                        |                                | Selle                       | er 🗢                                                     |
| ADD F                        | articipants -           | nent when the | Save to my Contact                                           | List                           |                             |                                                          |
|                              |                         |               | Assign Signer Type                                           | (What's This?)                 | )                           |                                                          |
|                              |                         |               | Signer Type                                                  |                                | Signin                      | g PIN                                                    |
|                              |                         |               | Remote Signer                                                |                                | ¢                           |                                                          |
|                              |                         |               | The Remote Signer part<br>placed on the document<br>LAYOUTS. | cipant type r<br>. These can l | equires at l<br>be added fr | east one assigned Signer Action<br>om TOOLS or by adding |
|                              |                         |               | Customize                                                    |                                |                             |                                                          |
|                              |                         |               | Use these fields when th<br>corporation or trust.            | ie signer nee                  | ds to sign u                | ising a different name, such as a                        |
|                              |                         |               | Custom Signature                                             |                                | Custor                      | m Initials                                               |
|                              |                         |               | Language                                                     |                                |                             |                                                          |
|                              |                         |               | English                                                      |                                | ~                           |                                                          |
|                              |                         |               |                                                              |                                |                             |                                                          |

10. Next click **Tools** to begin adding the needed signatures and information.

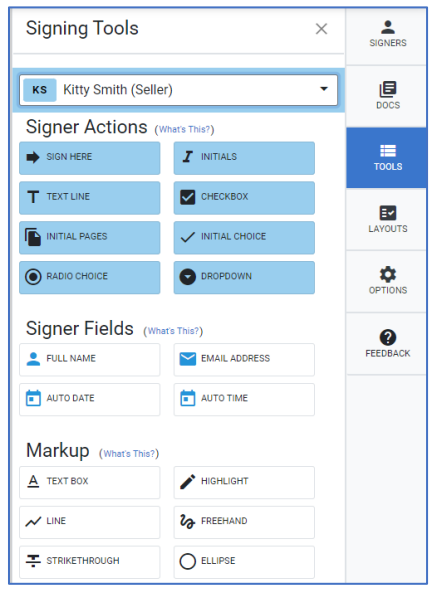

11. Click and drag each selection to the field where it is needed. Here the Signature option has been dragged to the agent signature field and the seller signature field.

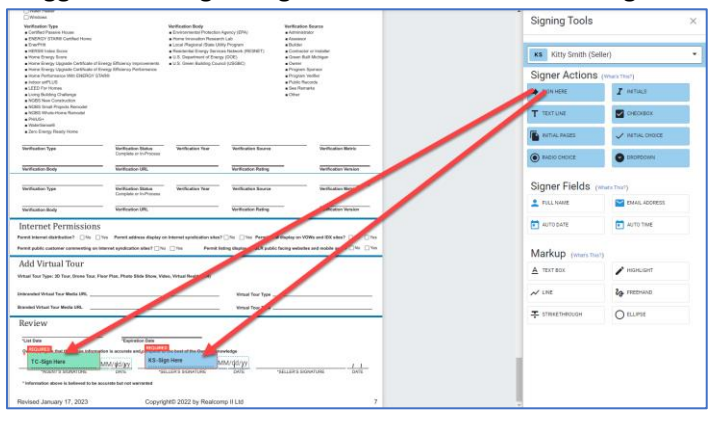

12. You can also add any other markups that you need, such as lining out words or highlighting a section.

| Markup (What's This?) |             |
|-----------------------|-------------|
| A TEXT BOX            | HIGHLIGHT   |
| - LINE                | Co FREEHAND |
|                       |             |
|                       |             |

13. When finished click Next in the upper right corner.

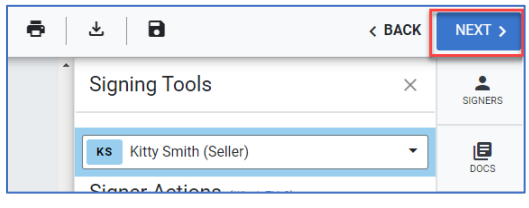

A pop-up message will appear allowing you to set an expiration on the signing and how often you want the signer to be reminded if they have not completed the signing. Click Send when finished.

| ×                                                                                        |
|------------------------------------------------------------------------------------------|
| Finalize Signing Setup                                                                   |
| You're almost done! To further customize your signing invitation, use the options below. |
| Expiration and Reminders                                                                 |
| Expires on <u>8/16/2023</u> at 11:59 PM                                                  |
| Send reminder every days at                                                              |
| CANCEL CUSTOMIZE INVITES SEND                                                            |

If you have additional questions, please contact Customer Care at (248) 553-3430.